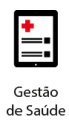

# Manual Conecta

# benner

PMDF – Polícia Militar do Distrito Federal

Manual de Orientação – Autorizações

Sistema: Benner Conecta

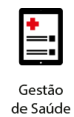

#### Copyright© 2018

#### Benner® Software de Gestão de Negócios

Todos os direitos reservados. É proibido qualquer tipo de reprodução total ou parcial desta publicação, sem autorização formal e por escrito de Benner® Software de Gestão de Negócios. Os produtos eventualmente consultados ou citados nesta publicação são de direitos reservados de seus respectivos autores.

Apesar de todas as precauções e revisões, a editora não se responsabiliza por eventuais falhas de impressão, erros ou omissões por parte do autor, ou por quaisquer danos financeiros, administrativos ou comerciais, resultantes do uso incorreto das informações contidas nesta publicação.

#### Benner® Software de Gestão de Negócios

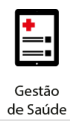

# Sumário

| Objetivo               |                               |
|------------------------|-------------------------------|
| 1. Execução de Eventos | Erro! Indicador não definido. |
| Passo a Passo          | 4                             |
| Resultado esperado     |                               |

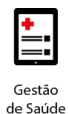

### Objetivo

Este manual tem como finalidade orientar os usuários quanto ao procedimento correto de solicitação de autorizações por meio do sistema PMDF – Conecta, garantindo a conformidade com os processos estabelecidos pela operadora.

# 1. Primeiro Acesso

Essa funcionalidade permite o usário realizar a criação de seu usuário ao sistema Benner Conecta.

#### Passo a Passo

- 1. Abrir o sistema na página inicial
- 2. Selecionar a opção "criar uma conta"

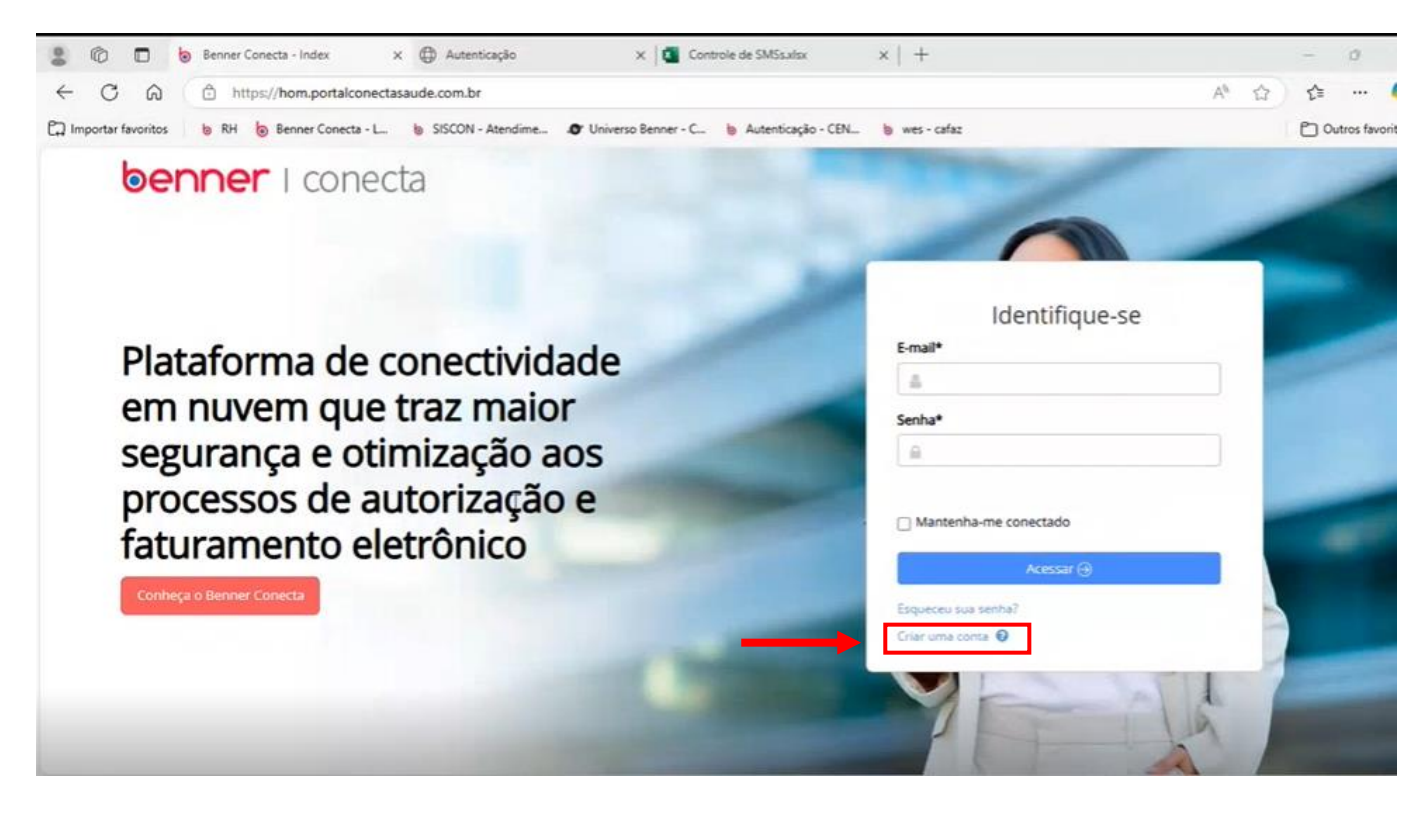

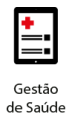

- 3. Preencher o tipo de usuário como "Secretária/o"
- 4. Informar os campos "CPF", "E-mail" e "Senha" para prosseguir com o cadastro.

| 💄 🔞 🗖 🐌 Benner Conecta - Registrar-se             | X 🕀 Autenticação 🛛 X 🚺 Con                | trole de SMSsalsx x   +                |                   | -  | 0 >           |
|---------------------------------------------------|-------------------------------------------|----------------------------------------|-------------------|----|---------------|
| ← C බ @ https://hom.portalconec                   | tasaude.com.br/Account/Registrar          |                                        | A <sup>h</sup> Cr | £≞ | 🤇             |
| 🛱 Importar favoritos 🛛 💩 RH 💩 Benner Conecta - L. | b SISCON - Atendime O Universo Benner - C | 😓 Autenticação - CEN 🐌 wes - cafaz     |                   | 00 | tros favorito |
|                                                   | <b>benner</b><br>Criar uma conta          | I conecta                              |                   |    |               |
|                                                   | Informe abaixo as informações da conta:   | Precisa de ajuda para criar sua conta? |                   |    |               |
|                                                   | Tipo Usuário*                             | CPF                                    |                   |    |               |
|                                                   | Secimtária/o *                            | E CPF                                  |                   |    |               |
|                                                   | E-mail*                                   | Confirmação Email*                     |                   |    |               |
|                                                   | 📄 e-mail                                  | 😑 confirmação e-mail                   | -                 |    |               |
|                                                   | Nome                                      |                                        |                   |    |               |
|                                                   | A NOME                                    |                                        |                   |    |               |
| H I I                                             | Sexo*                                     |                                        |                   |    |               |
|                                                   | Feminino *                                |                                        |                   |    |               |
| JUD IL                                            | Senha*                                    | Confirmação Senha*                     |                   |    |               |
| javascript.void(0)                                | $\phi_{\rm p}$ Senha                      | 🕮, Confirmação                         |                   |    |               |

- 5. Após a criação de conta, o sistema irá direcionar para a tela inicial do sistema, onde o usuário terá acesso as funcionalidades liberadas para seu perfil.
- 6. Para executar as atividades operacionais, selecionar o prestador "SAU"

| 💄 🔞 🗖 🏮 Benner                           | X 🕀 Autenticação                       | X Controle de SMSs.xlsx                    | x   +            | - 0 ×                                        |
|------------------------------------------|----------------------------------------|--------------------------------------------|------------------|----------------------------------------------|
| ← C @ https://ho                         | om.portalconectasaude.com.br/Home      |                                            |                  | A 🟠 🏠 🚥 🍕                                    |
| 🛱 Importar favoritos 🛛 🍯 RH 🌘 Ber        | nner Conecta - L 🐚 SISCON - Atendime 🧔 | 🛚 Universo Benner - C 👌 Autenticação - CEN |                  | C Outros favorito                            |
| benner I conecta                         | Prestador: 🗊 CENTRO                    | × ø                                        |                  |                                              |
| ≡ j                                      | # Home                                 | (F)                                        | 📧 🦉 🍈 Surditte d |                                              |
| Procurar (Alt+P) Q                       |                                        |                                            |                  |                                              |
| OPERADORA                                | BEM-VINDO AO BENNI                     | ER CONECTA                                 |                  |                                              |
| PAQ - Perguntas Frequentes               |                                        |                                            |                  |                                              |
| Agenda de Compromissos                   |                                        |                                            |                  |                                              |
| Compromissos do Prestador                |                                        |                                            |                  |                                              |
| BENEFICIÁRIO                             |                                        |                                            |                  |                                              |
| O Verificar Elegibilidade                |                                        |                                            |                  |                                              |
| 🔟 Biometria Facial 🛛 🔇                   |                                        |                                            |                  |                                              |
| AUTORIZAÇÃO                              |                                        |                                            |                  |                                              |
| Q Pesquisar Guias 🤇                      |                                        |                                            |                  |                                              |
| 🛔 Consulta 🔹 🤇                           |                                        |                                            |                  |                                              |
| 😵 SP/SADT < -<br>2016 © Benner Conecta 🚱 |                                        | AMBIENTE DE HOMOLOGAÇÃO                    |                  | Último Acesso: 14/03/2025 16:33:31 Detailhes |

FAQ - Perguntas Frequentes
 Agenda de Compromissos

💷 Compromissos do Prestador

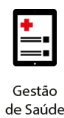

0

C Outros fav

A\* ☆ ☆ …

# 2. Verificar Elegibilidade do Beneficiário

- 1. No menu lateral, selecionar o botão "Verificar Elegibilidade"

**BEM-VINDO AO BENNER CONECTA** 

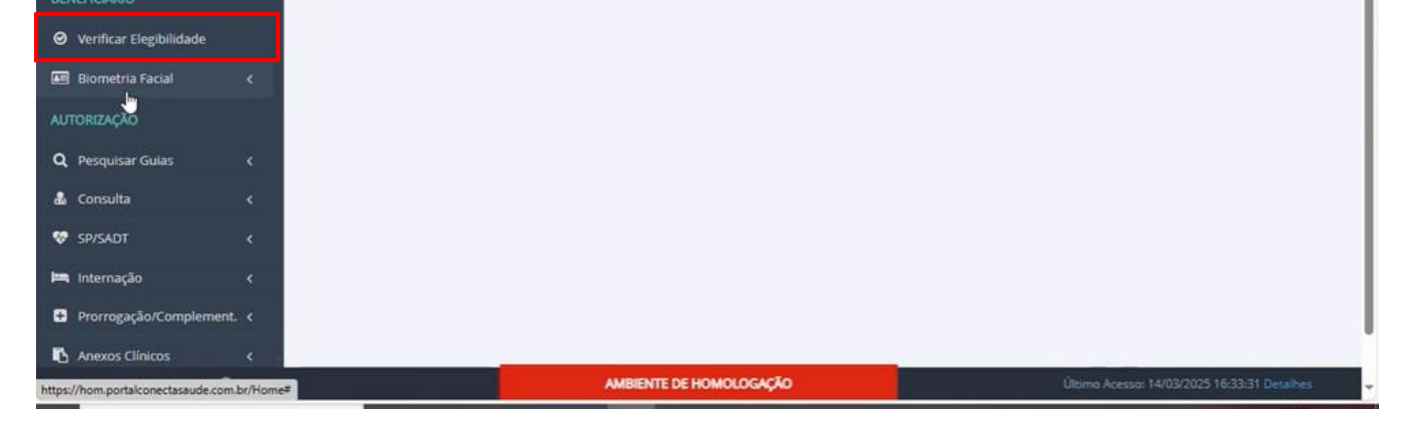

#### 2. É possível realizar a verificação através do Nome, Carteirinha ou CPF do Beneficiário

| ← C @ _ https://hom.p                  | oortalconectasaude.com.br/Tiss/Elegibilidade | /Verificar            |                         |                            | A* 🟠 🏠 🚥 🧔                                       |
|----------------------------------------|----------------------------------------------|-----------------------|-------------------------|----------------------------|--------------------------------------------------|
| 🛱 Importar favoritos 🔰 💩 RH 🌘 Benner   | Conecta - L 🐚 SISCON - Atendime 🔊 U          | Iniverso Benner - C 🐚 | Autenticação - CEN 👆 we | is - cafaz                 | Cutros favoritos                                 |
| benner I conecta 🛛 P                   | restador: 🌐 CENTRO MÉDICO / CENTRO O         | DONTOLÓGICO PMDF      | x ø                     |                            | Î                                                |
| ≡                                      | # Home > Verificar Elegibilidade             |                       | <b>F B</b>              | SuPORTED<br>Perfs Opension | DSAP POLICIA MILITAR DO DISTRITO FEDERAL         |
| Procurar (Alt+P) Q                     | DSAP - PMDF - ANS                            | i nº 99999-2          |                         |                            |                                                  |
| FAQ - Perguntas Frequentes             | IDENTIFICAÇÃO DO BENEFICIÁRIO                |                       |                         |                            |                                                  |
| Agenda de Compromissos                 | Warran da Fadaldaha                          | Departici             |                         |                            |                                                  |
| Compromissos do Prestador              | Numero da carteirinna                        | Betreinus             | ano                     |                            |                                                  |
| BENEFICIÁRIO                           |                                              |                       | R                       |                            | ~ ~ E                                            |
| Ø Verificar Elegibilidade              |                                              |                       |                         |                            | Verificar Elegibilidade                          |
| 🖾 Biometria Facial <                   |                                              |                       |                         |                            |                                                  |
| AUTORIZAÇÃO                            |                                              |                       |                         |                            |                                                  |
| Q Pesquisar Gulas <                    |                                              |                       |                         |                            |                                                  |
| 🛔 Consulta 🛛 🔇                         |                                              |                       |                         |                            | 1                                                |
| ♥ SP/SADT <<br>2016 © Benner Conecta ₽ |                                              | AMBIENTE DE HO        | MOLOGAÇÃO               |                            | Último Acesso: 14/03/2025 16:33:31 Detailhes 🗸 🗸 |

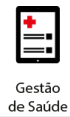

3. Para a pesquisa através do CPF do Beneficiário, selecionar a lupa de pesquisa e o sistema irá habilitar a Interface de Pesquisa de Beneficiários.

| IDENTIFICAÇÃO DO BENEFIC | IÁRIO        | /                       |
|--------------------------|--------------|-------------------------|
| Número da Carteirinha    | Beneficiário |                         |
|                          | A            | × Q 0                   |
|                          |              | Verificar Elegibilidade |

| <b>benner</b> I con                       | ecta Prestado            | r: (não seleci | onado)                               |             |                        | 1         |       | д 🌘                     | DESENVOLVIMENTO EQUIPE  |
|-------------------------------------------|--------------------------|----------------|--------------------------------------|-------------|------------------------|-----------|-------|-------------------------|-------------------------|
|                                           | Pesquisa de Ben          | eficiários -   |                                      |             |                        |           |       |                         | ×                       |
| Procurar (Alt+P)                          | Nome                     |                |                                      |             |                        |           |       |                         |                         |
|                                           | ( م ا                    |                |                                      |             |                        |           |       | Pesquisar               |                         |
| OPERADORA     FAQ - Perguntas Frequentias | Número da<br>Carteirinha | Data<br>Nasc.  | Q, Nome                              | CPF         | Código na<br>Operadora | Sexo      | Idade | Situação<br>Carteirinha |                         |
| DENERICI (DIO                             | 0189175913010195         |                |                                      |             |                        | Masculino | 9     | Ativo                   |                         |
| BENEFICIARIO                              | 0181336004020220         |                |                                      |             |                        | Masculino | 17    | Ativo                   |                         |
|                                           | 0186278177050270         |                |                                      |             |                        | Masculino | 5     | Ativo                   | ×QO                     |
| 🔳 Biometria Facial                        | 0187278065030142         |                |                                      |             |                        | Masculino | 3     | Ativo                   |                         |
| AUTORIZAÇÃO                               | 0189195183080162         |                |                                      |             |                        | Masculino | 5     | Ativo                   | Verificar Elegibilidade |
| <b>Q</b> Pesquisar Guias                  | 0181365110000284         | 1              |                                      |             |                        | Feminino  | 45    | Ativo                   |                         |
| 💩 Consulta                                | 0188259056000234         |                |                                      |             |                        | Feminino  | 75    | Ativo                   |                         |
|                                           | 0183281487010323         |                |                                      |             |                        | Feminino  | 61    | Ativo                   |                         |
| ♥ SFISHDI                                 | 0181281048010215         | 20/10/1902     | ADADIA DAS GRACAS SOUZA<br>ALVARENGA | 40J07214107 | 010120104001           | Feminino  | 62    | Ativo                   |                         |
| ,                                         | 0180246354010217         | 12/11/1950     | ABADIA GUIMARAES ROCHA               | 14499037115 | 018024635401           | Feminino  | 74    | Ativo                   |                         |
| 2016 @ Penner Conec                       | 0183227229000245         | 16/10/1960     | ARADIAS FERREIRA GLUMARAES           | 01020122706 | 018322722900           | Masculino | 64    | Ativo                   | /2025 16:17:25 Detalbes |

#### Interface de Pesquisa de Beneficiários

**4.** Após a pesquisa, o sistema retornará se o Beneficiário se encontra Elegível ou Inelegível.

| 💲 🕼 🗖 😓 Verificar Elegibilidad       | e X 🕀 Autenticação                             | x 🔯 Controle de SMSs.xlsx              | ×   +                                | - 0 X                     |
|--------------------------------------|------------------------------------------------|----------------------------------------|--------------------------------------|---------------------------|
| ← C @ https://hom.                   | portalconectasaude.com.br/Tiss/Elegibilidade/\ | /erificar                              |                                      | A* 🟠 🖆 🧖                  |
| 🛱 Importar favoritos 🛛 🖢 RH 🍺 Benner | r Conecta - L 💩 SISCON - Atendime 🛷 Un         | iverso Benner - C 🌘 Autenticação - CEN | 🐌 wes-cafaz                          | C Outros favoritos        |
| benner I conecta 🛛 🕫                 | Prestador: 🛞 CENTRO MÉDICO / CENTRO OD         | ontológico PMDF 🗙 🛷                    |                                      |                           |
| =                                    | Número da Carteirinha                          |                                        | III 2 III SUPORTE DSAP POLICIA MILIT | NI DO DISTRITO FEDERAL    |
| —                                    | 01032652390394                                 | 8                                      | Pertil Operative                     |                           |
| Procurar (Alt+P) Q                   |                                                |                                        |                                      |                           |
| OPERADORA                            |                                                |                                        |                                      | Verificar Elegibilidade   |
| PAQ - Perguntas Frequentes           |                                                |                                        |                                      |                           |
| Agenda de Compromissos               | RESULTADO: ELEGÍVEL                            |                                        |                                      | $\checkmark$              |
| 🔝 Compromissos do Prestador          | Número da Carteirinha                          | Validade da Carteirinha                | Nome do Beneficiário                 |                           |
| BENEFICIÁRIO                         | 01032652390394                                 | 30/09/2058                             | LEVI SOUSA REIS                      |                           |
|                                      | Carteira Nacional de Saúde                     | Data de Nascimento                     | CPF                                  |                           |
| Verificar Elegibilidade              |                                                | 03/10/2023                             | 00541125168                          |                           |
| 💷 Biometria Facial 🛛 🔇               | Nome Social do Beneficiario<br>LEVI SOUSA REIS |                                        |                                      |                           |
| AUTORIZAÇÃO                          | Idade                                          | Plano                                  |                                      |                           |
|                                      | 1                                              | A+H+0                                  |                                      |                           |
| Q Pesquisar Guias <                  | Acomodação                                     |                                        |                                      |                           |
| 💩 Consulta 🛛 <                       | APARTAMENTO                                    | 📴 Regulamentado                        |                                      |                           |
| 😻 SP/SADT <                          |                                                |                                        |                                      |                           |
| 2016 © Benner Conecta 🕢              |                                                | AMBIENTE DE HOMOLOGAÇÃO                |                                      | 03/2025 16:33:31 Detailes |

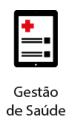

# 3. Solicitar autorizações

- 1. Selecionar no menu lateral a opção SP/SADT
- 2. Na sequência selecionar a opção "Solicitar eletiva"

| ←        | $\rightarrow$ | G         | ፍ        | °-0  | hom.portalconectasaude.com.br/Home                   |
|----------|---------------|-----------|----------|------|------------------------------------------------------|
| 6        | enne          | er∣       | cone     | cta  | Prestador: 🌐 ALIANÇA INSTITUTO DE ONCOLOGIA S.A. 🗙 🎻 |
| 0        | FAQ - Pe      | rguntas   | Freque   | ntes | # Home                                               |
| Æ        | Agenda (      | le Com    | promiss  | os   |                                                      |
| <b>a</b> | Compror       | nissos (  | do Prest | ador | BEM-VINDO AO BENNER CONECTA                          |
| BEN      | eficiário     |           |          |      |                                                      |
| Θ        | Verificar     | Elegibil  | idade    |      |                                                      |
| <b>a</b> | Biometri      | a Facial  |          |      |                                                      |
| AUT      | ORIZAÇÃ       | D         |          |      |                                                      |
| ۹        | Pesquisa      | r Guias   |          |      |                                                      |
| *        | Consulta      |           |          |      |                                                      |
| ø        | SP/SADT       |           |          |      |                                                      |
|          | + Solic       | itar Elei | tiva     |      |                                                      |
|          | + Solic       | itar Urg  | /Emerg   |      |                                                      |

 O Processo de autorização está dividido por etapas, onde em cada uma delas será possível retornar a etapa anterior e realizar alterações necessárias até que a GUIA seja finalizada.

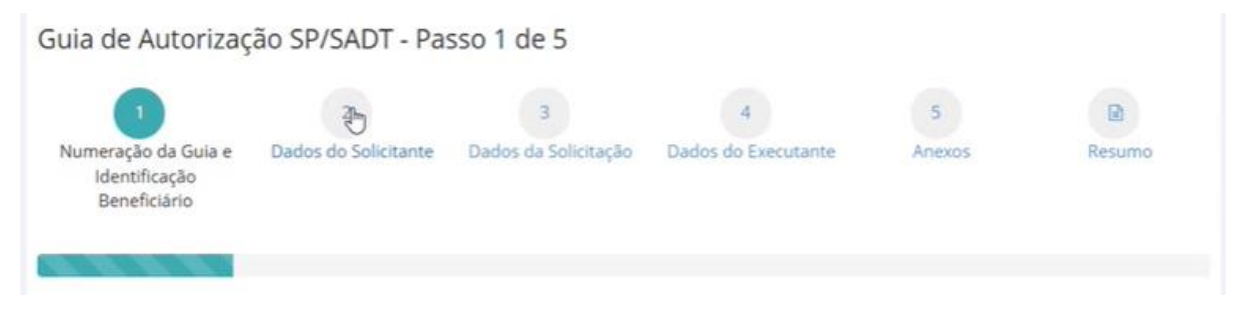

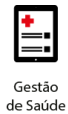

4. Pesquisar o beneficiário para realizar a autorização. O campo pode ser pesquisado por nome, CPF ou carteirinha do convênio.

Obs: Para a pesquisa através do CPF do Beneficiário ou carteirinha, selecionar a lupa de pesquisa e o sistema irá habilitar a Interface de Pesquisa de Beneficiários com os filtros.

| Nome           Nome         Pesquiture           Q, A         Pesquiture           Número da         Data         Código na         Situação           Carterinina         Nasc.         Q, Nome         CPF         Operadora         Sexo         Idade Carterininha | Pesquisa de Be           | neficiários   | -       |     |                        |      |       |                         |
|----------------------------------------------------------------------------------------------------|--------------------------|---------------|---------|-----|------------------------|------|-------|-------------------------|
| Número da Data<br>Conteirinha Nasc. Q, Nome CPF Operadora Sexo Iddee Carteirinha                                                                                                    | Nome                     |               |         |     |                        |      |       | Pesquisar               |
|                                                                                                    | Número da<br>Carteirinha | Data<br>Nasc. | Q, Nome | CPF | Código na<br>Operadora | Sexo | Idade | Situação<br>Carteirinha |

5. Após a pesquisa, o sistema retornará as informações do beneficiário e realizará a verificação de elegibilidade do mesmo.

Obs: O campo "N° Guia Prestador, será preenchido automaticamente.

| benner I conecta           | Prestador: 🌐 CENTRO MÉDICO           | / CENTRO ODONTOLÓGICO | PMDF 🗙 🍫                       |              |           |                                | ^                |
|----------------------------|--------------------------------------|-----------------------|--------------------------------|--------------|-----------|--------------------------------|------------------|
|                            | Guia de Autorizaç                    | ão SP/SADT - Pas      | sso 1 de 5 🍵                   |              | SUPORTE D | SAP POLICIA MILITAR DO G<br>PR | DISTRITO FEDERAL |
|                            | 0                                    | 2                     | з                              | 4            |           | 5                              |                  |
| OPERADORA                  | Numeração da Guia e<br>Identificação | Dados do Solicitante  | Dados da Solicitação           | Dados do Exe | cutante   | Anexos                         | Resumo           |
| FAQ - Perguntas Frequentes | Beneficiário                         |                       |                                |              |           |                                |                  |
| Agenda de Compromissos     |                                      |                       |                                |              |           |                                |                  |
| Compromissos do Prestador  | Penaficiário#                        |                       |                                |              |           |                                |                  |
| BENEFICIÁRIO               | 01031260030325   ANA JÚLI            | A DE OLIVEIRA FURTADO |                                |              | x Q i     | Atendimento a RN               |                  |
| ❷ Verificar Elegibilidade  | Tipo de Identificação do Benefi      | tiário                |                                |              |           |                                |                  |
| 🔠 Biometria Facial <       |                                      | *                     |                                |              |           |                                |                  |
| AUTORIZAÇÃO                | Nº Guia Prestador*                   | Nº Guia Prestado      | r Ref. (Solicitação Internação | ou           |           |                                |                  |
| Q Pesquisar Guias <        | 75286                                |                       |                                | Q            |           |                                |                  |
| 💩 Consulta 🛛 🔍             |                                      |                       |                                |              |           |                                |                  |
| SP/SADT                    | Proceno (3)                          | AMBIENTE              | DE HOMOLOGAÇÃO                 |              |           | Egneficiário Begive            |                  |

6. Avançar a etapa e preencher os dados do profissional Solicitante. Estas informações estarão no pedido médico do beneficiário.

| CENTRO MÉDICO / CENTRO O         | DONTOLÓGICO PMDF - 08.942.610/0001-16 | * | ŝ        |
|----------------------------------|---------------------------------------|---|----------|
| Nome do Profissional Solicitante | •                                     |   |          |
|                                  |                                       | * | -        |
|                                  |                                       | _ | <u> </u> |

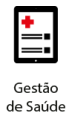

- 7. Quando o cadeado de pesquisa se encontra fechado, representa somente o carregamento do corpo clínico cadastrado.
- 8. Para cadastrar um novo profissional selecione o cadeado. Desta forma, o campo será habilitado para novo preenchimento.

| Nome do Profissional Solicitante* | _ |
|-----------------------------------|---|
|                                   | - |
| t                                 |   |

9. Preencher os campos obrigatórios, como "Conselho Profissional", "Número Registro", "UF" e "CBO".

Obs: Os campos *Telefone, E-mail e Nome Interlocutor* servirão para o Prestador preencher caso o mesmo faça a solicitação, sendo essas informações necessárias para a regulação entrar em contato, caso se faça necessária. **Caso não seja o Prestador o solicitante, não há necessidade do preenchimento desses campos.** 

| 💄 🕅 🔲 💩 Nova Guia                           | x 🕀 Autenticação x 🛛 🕰 Controle de SMSaulos x 🗎 +                                            | - 0 ×                           |
|---------------------------------------------|----------------------------------------------------------------------------------------------|---------------------------------|
| ← C බ ⊡ https://hom                         | n.portalconectasaude.com.br/Guias/SpSadt/NovaGuiaEletiva                                     | A 🟠 😫 … 🥠                       |
| 🛱 Importar favoritos 🛛 💩 RH 🔕 Benne         | rer Conecta - L 🔞 SISCON - Atendime 🛷 Universo Benner - C 🍃 Autenticação - CEN 🍃 wes - cafaz | Outros favoritos                |
| <b>benner</b> I conecta                     | Prestador: 🛞 CENTRO MÉDICO / CENTRO ODONTOLÓGICO PMDF 🗶 🛷                                    |                                 |
| Procurar (Alt+P) Q                          | Solicitante*                                                                                 | ILLITAR DO DISTRITO FEDERAL     |
|                                             | CENTRO MÉDICO / CENTRO ODONTOLÓGICO PMDF - 08.942.610/0001-16                                |                                 |
| OPERADORA                                   | Nome do Profissional Solicitante*                                                            |                                 |
| PAQ - Perguntas Frequentes                  | TESTE * m <sup>o</sup>                                                                       |                                 |
| Agenda de Compromissos                      | Conselho Profissional* Número Registro* Uf*                                                  |                                 |
| Compromissos do Prestador                   | CRM - Conselho Regional de Me * 1212 DF *                                                    |                                 |
| BENEFICIÁRIO                                | CBO*<br>225125 - Médico clínico 🗸                                                            |                                 |
| <ul> <li>Verificar Elegibilidade</li> </ul> | Telefone (com DDD) E-mail                                                                    |                                 |
| 🔠 Biometria Facial <                        | v x                                                                                          |                                 |
| AUTORIZAÇÃO                                 | Nome Interlocutor                                                                            |                                 |
| Q Pesquisar Guias <                         |                                                                                              |                                 |
| 🛔 Consulta 🛛 🗸                              | Anterior Práximo                                                                             |                                 |
| 😻 SP/SADT 🗸 🗸                               |                                                                                              |                                 |
| 2016 © Benner Conecta 😧                     | AMBIENTE DE HOMOLOGAÇÃO Último Acesso                                                        | : 14/03/2025 16:33:31 Detailhes |

10. Selecionar o botão "Próximo" para prosseguir com a solicitação

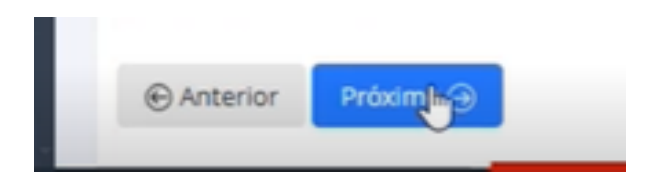

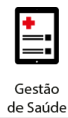

11. Preencher o campo *Procedimento ou item Assistencial* e pesquisar através da descrição ou código do evento.

| 💄 🕅 🗖 🐌 Nova 🕻                                  | uia X                      | Autenticação                | X 💽 Contro                | ole de SMSs.xlsx           | ×   +               |                                   |                        |              | - 0       | ×         |
|-------------------------------------------------|----------------------------|-----------------------------|---------------------------|----------------------------|---------------------|-----------------------------------|------------------------|--------------|-----------|-----------|
|                                                 | tps://hom.portalconectasau | de.com.br/Guias/SpSadt/     | NovaGuiaEletiva           |                            |                     |                                   | A <i>h</i>             |              | €≡ .      | 👩         |
| Importar favoritos   💩 RH                       | Benner Conecta - L         | SISCON - Atendime           | V Universo Benner - C     | Autenticação - CEN         | b wes - cafaz       |                                   |                        |              | C Outros  | favoritos |
| <b>benner</b> I conec                           | ta Prestador: 📵 🤇          | ENTRO MÉDICO / CENTRO       | ODONTOLÓGICO PMD          | F 🗙 🏼 🏷                    |                     |                                   |                        |              |           | ^         |
|                                                 | ≡ i                        |                             |                           | 章                          |                     | SUPORTE DSAP<br>Perfit: Operadora | POLICIA MILITAR D      | O DISTRITO   | D FEDERAL |           |
| Procurar (Alt+P) Q                              | Procedime                  | ntos / Itens Assisten       | ciais Solicitados         |                            |                     |                                   |                        |              |           |           |
| OPERADORA                                       |                            |                             |                           |                            |                     |                                   |                        |              |           |           |
| FAQ - Perguntas Frequent                        | Itens de OPN<br>itens.     | IE e Quimioterapia só poder | ão ser adicionados nos re | spectivos anexos clínicos. | A pesquisa de proci | edimento/item assistenc           | ial do passo atual não | o localizará | estes     |           |
| Agenda de Compromisso                           |                            |                             |                           |                            |                     |                                   |                        |              |           |           |
| Compromissos do Presta                          | or Procedimento            | ou Item Assistencial        |                           |                            |                     |                                   |                        |              |           |           |
| BENEFICIÁRIO                                    |                            |                             | 6                         |                            |                     | × Q i                             |                        |              |           |           |
| <ul> <li>Verificar Elegibilidade</li> </ul>     | Observação/Ju              | stificativa                 |                           |                            |                     |                                   |                        |              |           |           |
| Biometria Facial                                | <                          |                             |                           |                            |                     |                                   |                        |              |           |           |
| AUTORIZAÇÃO                                     |                            |                             |                           |                            |                     |                                   |                        |              |           |           |
| Q Pesquisar Guias                               | <                          |                             |                           |                            |                     |                                   |                        |              |           |           |
| 🖧 Consulta                                      | <                          | Próximo 🕣                   |                           |                            |                     |                                   |                        |              |           |           |
| 😵 SP/SADT                                       | · ·                        |                             |                           |                            | _                   | _                                 | _                      | _            |           |           |
| 2016 © Benner Conecta <table-cell></table-cell> |                            |                             | AMBIENTE DE H             | IOMOLOGAÇÃO                |                     |                                   |                        | 25 16:33:3   |           |           |

Obs: Somente este campo é obrigatório nesta etapa.

Ao selecionar a lupa em branco, o sistema irá habilitar uma interface para pesquisar o evento em diferentes filtros. Para trocar o tipo de pesquisa, basta selecionar o item desejado.

| 💄 🔞 🗖 👆 Nova Guia                           | × 🕀 Auter                       | iticação                  | x 🖸 Controle     | de SMSsadsx        | x   +         |            |                  | -              | 0         | ×       |
|---------------------------------------------|---------------------------------|---------------------------|------------------|--------------------|---------------|------------|------------------|----------------|-----------|---------|
| ← C @ http:                                 | ://hom.portalconectasaude.com.b | r/Guias/SpSadt/NovaGu     | uiaEletiva       |                    |               |            | A                | ☆) <b>℃</b>    | · ···     | •       |
| 🛱 Importar favoritos 🛛 💩 RH 👌               | Benner Conecta - L 🐚 SISCON     | - Atendime 🔊 Univer       | rso Benner - C b | Autenticação - CEN | 🐌 wes - cafaz |            |                  | 6              | Outros fa | voritos |
| benner I conect                             |                                 |                           |                  | ar a .             |               |            | -                |                |           | ^       |
|                                             | Procedimento ou Item As         | sistencial - DSAP -       | PMDF - ANS n     | 99999-2            |               | -3         | 11.77 AR. DOCT   | anno n         | (DEBAU    |         |
|                                             |                                 |                           |                  |                    |               |            |                  |                |           |         |
| Procurar (Alt+P) Q                          | Código                          |                           |                  |                    |               |            |                  |                |           |         |
| OPERADORA                                   | Q Informe o termo para pe       | squisa                    |                  |                    |               | Pesquisar  |                  |                |           |         |
| FAQ - Perguntas Frequente                   | Q, Código I                     | Descrição                 | Tabela           | Referência         | Reg. Am       | visa       | p atual não tr   | ocalizară esti | 5         |         |
| 🛲 Arenda de Compromissos                    | D                               |                           |                  |                    |               |            |                  |                |           |         |
|                                             | 40101010   ECG conv             | encional de até 12 deriva | ações            |                    |               | <b>i</b> 1 | 8                |                |           |         |
| Compromissos do Prestador                   | Disco dimente su item 1         | and statements of         |                  |                    |               |            |                  |                |           |         |
| BENEFICIARIO                                | Procedimento ou item P          | SSISTERICIES              |                  |                    | ×             | Qi         |                  |                |           |         |
| <ul> <li>Verificar Elegibilidade</li> </ul> | Change of a Suddification       |                           |                  |                    |               |            |                  |                |           |         |
| 🔠 Biometria Facial 🛛 🤞                      | Ouservaçaorgustincativa         |                           |                  |                    |               |            |                  |                |           |         |
| AUTORIZAÇÃO                                 |                                 |                           |                  |                    |               |            |                  |                |           |         |
| Q Pesquisar Guias                           |                                 |                           |                  |                    |               |            |                  |                |           |         |
| 🦓 Consulta 🛛                                |                                 |                           |                  |                    |               |            |                  |                |           |         |
| SP/SADT                                     |                                 |                           |                  |                    |               |            |                  |                |           |         |
| 2016 @ Benner Conecta 😡                     | Caratron and Comme              |                           | AMBIENTE DE HOI  | NOLOGAÇÃO          |               | Último Ac  | essor 14/03/2025 | 1633-31 D      | ante (1   |         |

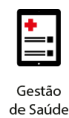

12. Selecionar os eventos que deseja autorizar. Após a seleção, os eventos serão apresentados conforme evidência abaixo:

| 💄 🔞 🗖 👆 Nova Guia                           | x $\oplus$ Autenticação x $ $ <b>Q</b> Controle de SMSsudox x $ $ +                                                                                          | - 0 ×                       |
|---------------------------------------------|----------------------------------------------------------------------------------------------------|-----------------------------|
| ← C A bttps://hom.                          | portalconectasaude.com.br/Guias/SpSadt/NovaGuiaEletiva                                                                                                    | A* 🟠 😫 🧔                    |
| 🛱 Importar favoritos 🛛 💩 RH 💩 Benne         | r Conecta - L 🐌 SISCON - Atendime 🛷 Universo Benner - C 🍺 Autenticação - CEN 🍺 wes - cafaz                                                                   | C Outros favoritos          |
| <b>benner</b> I conecta                     | Prestador: 🌐 CENTRO MÉDICO / CENTRO ODONTOLÓGICO PMDF 🗶 🏾 🌮                                                                                                  | ^                           |
| ≡ 1                                         | 🖘 📧 🥝 💭 SUPORTE DSAP POLICIA MILT                                                                                                    | TAR DO DISTRITO FEDERAL     |
| Procurar (Alt+P) Q                          | Procedimentos / Itens Assistenciais Solicitados                                                                                                    | A Minha Conta               |
| OPERADORA                                   |                                                                                                    | Segurança da conta          |
| FAQ - Perguntas Frequentes                  | Itens de UPME e Quimioterapia so poderão ser adicionados nos respectivos anexos clínicos. A pesquisa de procedimento/ritem assistencial do passo -<br>Itens. | ₽ Log Out                   |
| Agenda de Compromissos                      | 40101010   ECG convencional de até 12 derivações i 1                                                                                                    | : 🔶                         |
| Compromissos do Prestador RENEFICIÁRIO      | Procedimento ou Item Assistencial                                                                                                    |                             |
| <ul> <li>Verificar Elegibilidade</li> </ul> | × Q i                                                                                                    |                             |
| 🖅 Biometria Facial 🗸                        | Observação/Justificativa                                                                                                    |                             |
| AUTORIZAÇÃO                                 |                                                                                                    |                             |
| Q Pesquisar Guias <                         |                                                                                                    |                             |
| 💩 Consulta 🖌 🖌                              |                                                                                                    |                             |
| SP/SADT v<br>2016 © Benner Conecta 🕑        | Chantarian Britwinn Con Ambiente De HOMOLOGAÇÃO Último Acesso: 14                                                                                            | 1/03/2025 16:33:31 Detailes |

- Após o preenchimento de todos os eventos necessários, basta avançar para próxima etapa.
- 14. A etapa "Dados do executante" não será preenchida pelo setor, seguir para o próximo passo.

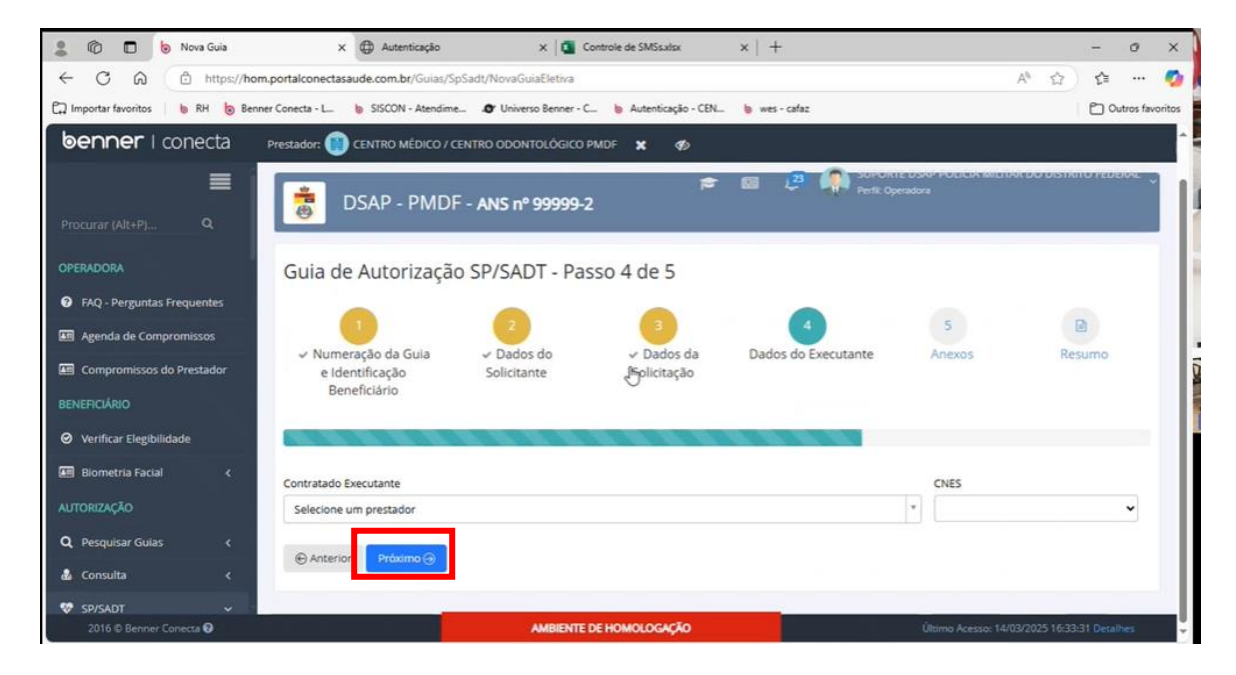

15.O campo "anexo" poderá ser utilizado para inserir quaisquer documentos relacionado a autorização.

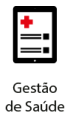

| 💄 🔞 🗖 👆 Nova Guia                                                        | × 🕀 Autenticação                                                  | X 🔯 Controle de SMSs.xlsx                | x   +                    | - 0 X                                        |
|--------------------------------------------------------------------------|-------------------------------------------------------------------|------------------------------------------|--------------------------|----------------------------------------------|
| ← C A ⊕ https://hom.portale                                              | onectasaude.com.br/Guias/SpSadt/No                                | vaGuiaEletiva                            |                          | A 🏠 🔂 🚥 🧔                                    |
| 🛱 Importar favoritos 🛛 🐌 RH 🏮 Benner Conect                              | ta - L 🖢 SISCON - Atendime 🔊 U                                    | Iniverso Benner - C 💩 Autenticação - CEN | b wes - cafaz            | Outros favoritos                             |
| benner   conecta Prestad                                                 | Ior: 💼 CENTRO MÉDICO / CENTRO O                                   | Dontológico PMDF 🗶 🛷                     |                          | A                                            |
| GU<br>Procurar (Alt+P) Q                                                 | lia de Autorização SP/S                                           | SADT - Passo 5 de 5                      | III 🥮 🌒 Suborner         | 25/4P POLICIA MILITAR DO DISTRITO FEDERAL    |
| OPERADORA<br>• FAQ - Perguntas Frequentes                                | 1<br>Numeração da Guia → D<br>e Identificação Sol<br>Beneficiário | 2<br>ados do<br>icitante                 | ✓ Dados do<br>Executante | 5<br>Anexos Resumo                           |
| Agenda de Compromissos      Compromissos do Prestador      BENER/GÁDIO   |                                                                   | an an an an an an an an an an an an an a |                          |                                              |
| ⊘     Verificar Elegibilidade       R     R       Biometria Facial     C | adioterapia 🕇 Incluir                                             |                                          |                          |                                              |
| AUTORIZAÇÃO<br>Q Pesquisar Guias <                                       | PME + Incluir                                                     |                                          |                          |                                              |
| å Consulta < €                                                           | Anterior Próximo 🕣                                                |                                          |                          |                                              |
| 2016 🛱 Benner Conecta 🕑                                                  |                                                                   | AMBIENTE DE HOMOLOGAÇÃO                  |                          | Último Acesso: 14/03/2025 16:33:31 Detailnes |

Caso o usuário realize a inserção do anexo, o mesmo deverá informar a justificativa do anexo conforme evidência anexo.

| 2 🖗 🗖 🖢 Nov                  | va Guia X                   | Autenticação                                       | x 🔯 Contro                 | ole de SMSs.xlsx        | x   +           |                             | - 0 >                     |
|------------------------------|-----------------------------|----------------------------------------------------|----------------------------|-------------------------|-----------------|-----------------------------|---------------------------|
| ← C A (0)                    | https://hom.portalconectasa | ude.com.br/Guias/SpSadt/                           | NovaGuiaEletiva            |                         |                 | A                           | 🗘 🏠 🚥 🍕                   |
| Contra la Importar favoritos | RH 🐌 Benner Conecta - L     | b SISCON - Atendime                                | Universo Benner - C        | b Autenticação - CEN    | . 👆 wes - cafaz |                             | Cutros favorito           |
| benner I cone                | ecta Prestador: 🔘           | CENTRO MÉDICO / CENTRI                             | D ODONTOLÓGICO PMD         | F X 00                  |                 |                             |                           |
|                              | =                           | Anexo de Docume                                    | ntos                       |                         | ×               | Contraction and a residence | Concernance in the second |
| Procurar (Alt+P)             | Guia de                     | Formatos de arquivo aceit<br>Tamanho máximo: 15 MB | os: DOC, DOCX, PDF, XLS, J | PEG, PNG, JPG, ZIP, RAR |                 |                             |                           |
| OPERADORA                    | ~ Nume                      |                                                    |                            |                         |                 | Anexos                      |                           |
| G FAQ - Perguntas Frequi     | entes e Ide                 | 0.2 MB                                             |                            |                         |                 |                             |                           |
| Agenda de Compromis          | 15,05                       | NAO ABRE A                                         |                            |                         |                 |                             |                           |
| Compromissos do Pres         | stador <b>Excess</b>        |                                                    | -                          | 6                       |                 | CONTRACTOR OF               |                           |
| BENEFICIÁRIO                 |                             | 04-INDICAC# ~                                      |                            |                         |                 |                             |                           |
| Verificar Elegibilidade      | Radioter                    |                                                    |                            |                         |                 |                             |                           |
| 📟 Biometria Facial           | Quimiot                     |                                                    |                            |                         |                 |                             |                           |
| AUTORIZAÇÃO                  | OPME +                      | Cancelar                                           |                            |                         | Encluir         |                             |                           |
| Q Pesquisar Gulas            | Docume                      | nto 🕂 Incluir                                      |                            |                         |                 |                             |                           |
| 🍰 Consulta                   | <                           | Prástimo 🛞                                         |                            |                         |                 |                             |                           |
| 😻 SP/SADT                    |                             |                                                    | _                          | _                       | _               |                             | _                         |
| 2016 Ø Benner Conecu         |                             |                                                    |                            | IOMOLOGAÇÃO             |                 |                             |                           |

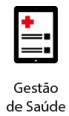

16. Ao avançar a etapa, o sistema apresentará um resumo da autorização a ser solicitada. Neste momento ainda será possível retornar as etapas anteriores e alterar as informações, caso seja necessário.

| <b>benner</b> I conecta                     | Prestador: 📵 CENTRO MÉDICO / CENTRO ODONTOLÓGICO PMDF 🗙 🛷                                                                                                    |
|---------------------------------------------|----------------------------------------------------------------------------------------------------|
| ≡                                           |                                                                                                    |
| Procurar (Alt+P) Q                          |                                                                                                    |
| OPERADORA                                   | <ul> <li>Numeração da Guila - Dados do - Dados da - Dados do - Anexos Resumo<br/>e Identificação Solicitante Solicitação Executante<br/>Beneficiário</li> </ul>                                                                                       |
| FAQ - Perguntas Frequentes                  |                                                                                                    |
| Agenda de Compromissos                      |                                                                                                    |
| Compromissos do Prestador                   |                                                                                                    |
| BENEFICIÁRIO                                | Numeração da Guia e Identificação do Beneficiário                                                                                                    |
| <ul> <li>Verificar Elegibilidade</li> </ul> | N° Gula Prestador, 75286 N° Gula Prestador, 75286 N° Gula Prestador Ref. (Solicitação Internação ou SADT): -<br>Beneficiário: 0103126030325 - ANA JÚLIA DE OLIVEIRA FURTADO Tipo de Identificação do Beneficiário:<br>Confiança Biometria Facial (%): |
| 💷 Biometria Facial <                        | Justinicativa Ausencia Biometria raciai:<br>Atendimento a RN: Não Validade Carteira: 30/09/2058 CNS:                                                                                                    |
| AUTORIZAÇÃO                                 | Dados do Solicitante                                                                                                    |
| Q Pesquisar Guias <                         | Soliditante: CENTRO MÉDICO / CENTRO ODONTOLÓGICO PMDF 08.942.610/0001-16<br>Nome do Profissional Soliditante: TESTE                                                                                                    |
| 🕹 Consulta 🛛 🔇                              | Conserio Profissional: KMI 1212/UP CBUD; 223123 - Médico clínico Telefone (com DDD): E-mail: Nome Interforutor:                                                                                                    |
| 😻 SP/SADT 🗸 🗸                               |                                                                                                    |
| 2016 @ Benner Conecta 🥹                     | AMBIENTE DE HOMOLOGAÇÃO Último Acesso: 14/03/2025 16:33:31 Detailhes                                                                                                    |

17. Após a finalização do processo de conferência, basta selecionar o botão Autorizar.

Obs: Após autorizar, não será possível realizar alterações na guia através do Conecta. Estas serão realizadas somente através do Esculápio.

No Conecta somente será possível realizar o cancelamento da Guia.

| benner I conecta                       | Prestador:                                            | ENTRO MÉDICO / CENTRO ODONTOLÓGICO PM |                                          |                         |                                   |
|----------------------------------------|-------------------------------------------------------|---------------------------------------|------------------------------------------|-------------------------|-----------------------------------|
| Procurar (Alt+P) Q                     | Caráter de Aten<br>Indicação Clínico<br>Itens Solicit | dimento: Eletvo<br>E<br>tados         | Espa da Autoruzção: Cobertura Especial:  | s de Autorização pelo P | AMELOAR DO DOTITITO FEDERAL O     |
| OPERADORA                              | Seq. Item                                             | Tabela                                | Procedimento/Item Assistencial           | Qtd. Solic.             | Qtd. Aut. Cancelado               |
| FAQ - Perguntas Frequentes             |                                                       | 22 - Procedimentos e eventos em saúde | ECG convencional de até 12 derivações    | 1                       | Não                               |
| Agenda de Compromissos                 |                                                       |                                       |                                          |                         |                                   |
| Compromissos do Prestador              | Dados do E                                            | xecutante                             |                                          |                         |                                   |
| BENEFICIÁRIO                           | Contratado:<br>Observação/Just                        | tificativa:                           | c                                        | NES:                    |                                   |
| Verificar Elegibilidade                | Anexos                                                |                                       |                                          |                         |                                   |
| 🖅 Biometria Facial 🤇                   | Tipo                                                  | Nº Guia Prestador/Nº Documento        | Senha/[Tipo Documento] - Nome do arquivo | Data do                 | Anexo Situação                    |
| AUTORIZAÇÃO                            | Docume                                                | nto 11732                             | 04-INDICACAO CLINICA                     | 14/03/20                | 025 T Envio Pendente              |
| Q Pesquisar Gulas <                    |                                                       |                                       |                                          |                         | ·                                 |
| 🔹 Consulta 🛛 <                         | • Anterior                                            |                                       |                                          |                         | Autorizar                         |
| 😵 SP/SADT 🔶<br>2016 © Benner Conecta 😡 |                                                       | AMBIENTE D                            | номогодархо                              | Último Ace              | sso: 14/03/2025 16:33:31 Desalbes |

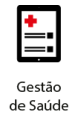

18.O Sistema apresentará o Status do processamento, o usuário poderá aguardar o processamento para que o sistema gere o recibo, ou poderá realizar a digitação de mais guias, pois o sistema informará a finalização do processo apresentando popups informando.

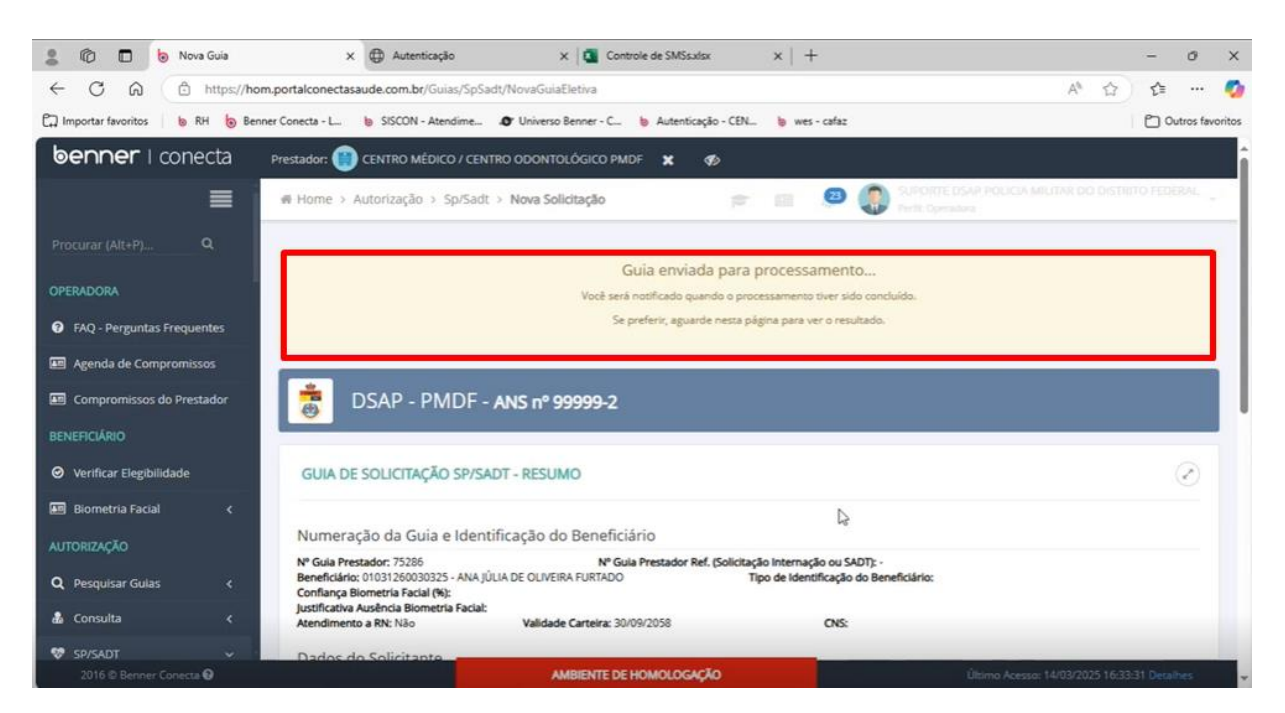

19. Caso o usuário deseje visualizar a guia solicitada, basta selecionar no menu lateral a opção "Pesquisar Guias"

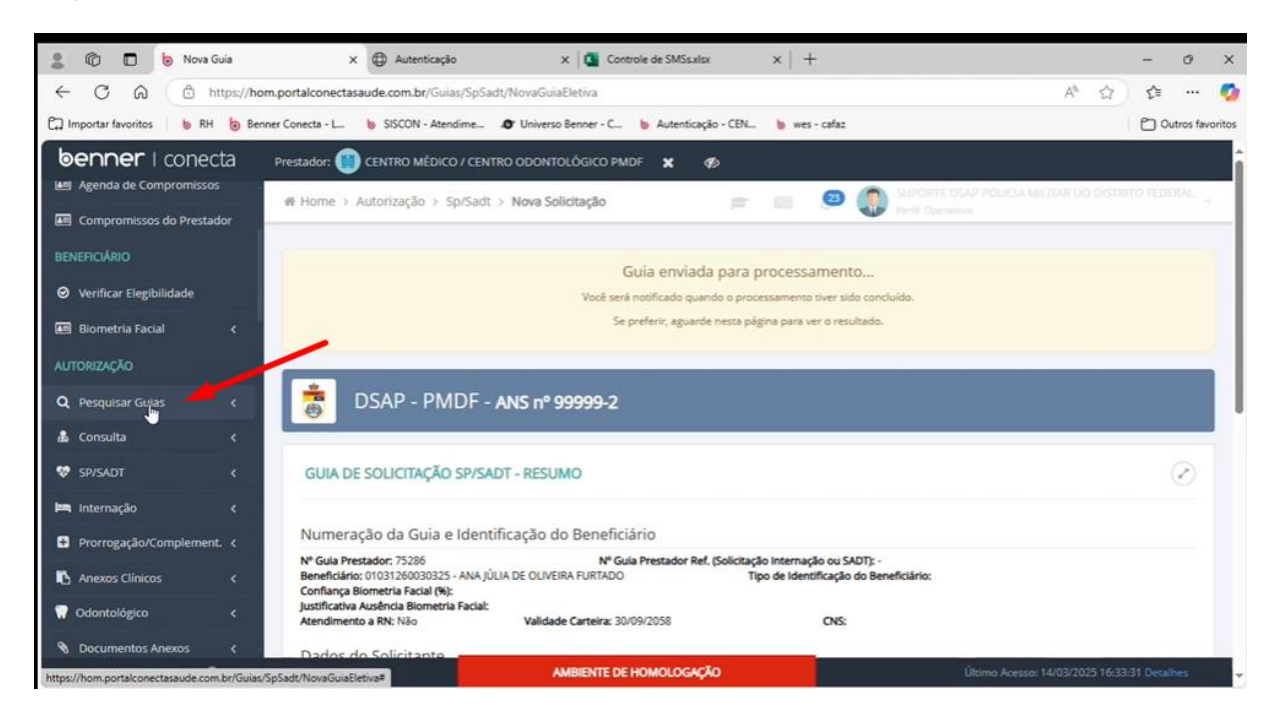

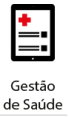

Obs: Na aba de Pendentes é possível consultar as guias que foram digitadas e não foram finalizadas autorizadas

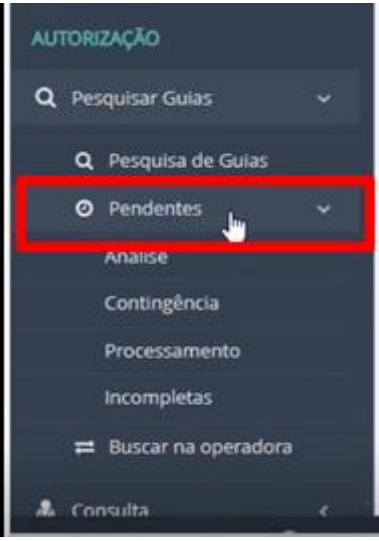

# 4. Pesquisa de Guias

| 💄 🔞 🗖 🏮 Pesquisar Guias            | X 🔀 Autenticação                               | X Gontrole de SMSs.xisx        | ×   +          |            |                                      |               | -                            | 0         | ×        |
|------------------------------------|------------------------------------------------|--------------------------------|----------------|------------|--------------------------------------|---------------|------------------------------|-----------|----------|
| ← C @ https://hor                  | m.portalconectasaude.com.br/Guias/PesquisaGuia | i/PesquisaGuias                |                |            |                                      | A             |                              |           |          |
| 🛱 Importar favoritos 🛛 💩 RH 🍗 Beni | ner Conecta - L 🐌 SISCON - Atendime 🔊 Uni      | verso Benner - C 🐞 Autenticaçã | io - CEN 🐌 wes | - cafaz    |                                      |               | 0                            | Outros fa | avoritos |
| benner I conecta                   | Prestador: 💓 CENTRO MÉDICO / CENTRO OD         | ONTOLÓGICO PMDF 🗶 🍕            | Б              |            |                                      |               |                              |           |          |
| ≣                                  | GUIAS ENCONTRADAS                              |                                | * 8            | 0          | SOPORTE DSAP HOO<br>Perfit Operation | CA MIDDAG     | DO DISTRITO FEC              |           |          |
| Procurar (Alt+P) Q                 |                                                |                                |                |            |                                      |               |                              |           |          |
| OPERADORA                          | Operadora                                      | Prestador                      |                |            |                                      |               |                              |           |          |
| FAQ - Perguntas Frequentes         | DSAP - PMDF - ANS nº 999992                    | * CENTRO MEDICO /              | CENTRO ODONTO  | OGICO PMDI | F-08.942.610/0001-16                 |               |                              | *         |          |
| Agenda de Compromissos             | Beneficiário                                   |                                |                |            | Nº Guia Prestador                    | Nº G          | ula                          |           |          |
| Compromissos do Prestador          |                                                |                                |                | x Q        |                                      | Oper          | adora/senna                  |           |          |
| BENEFICIÁRIO                       | Tipo de Guia                                   | Situação da Autoriza           | ção            |            | Data da Solicitação/D                | Digitação     |                              |           |          |
| O Verificar Elegibilidade          |                                                |                                |                |            | 04/03/2025                           | Atë           | 14/03/2025                   |           |          |
| 🔝 Biometria Facial 🛛 🔇             |                                                |                                |                |            |                                      |               |                              | _         |          |
| AUTORIZAÇÃO                        |                                                |                                |                |            |                                      | X Cancelar    | <ul> <li>Pesquisa</li> </ul> | e.        |          |
| <b>Q</b> Pesquisar Gulas 🗸 🗸       | Data Solicit/Digitação                         | Nº Guia Prestador              | Tipo           | Situação   | Beneficiário                         |               | Operadora                    |           |          |
| Q Pesquisa de Guias                | Alla science assistent                         |                                | npo            |            | - strendario                         |               | - processing                 |           |          |
| O Pendentes K                      | Neo existen registros.                         |                                |                |            |                                      |               |                              |           |          |
| 2016 D Benner Conecta 😡            |                                                | AMBIENTE DE HOMOLOGAÇÃ         | ю              |            | Último A                             | cesso: 14/03/ | 2025 16:33:31 Dec            | albes     |          |

 É possível realizar a pesquisar de guias através dos filtros de pesquisa por: Beneficiário, Nº Guia Prestador, Tipo de Guia, Situação de Autorização ou Data da Solicitação / Digitação

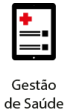

2. Após a pesquisa, o sistema irá retornar com o resultado conforme evidência abaixo:

| benner I conecta                            | Prestado | r: 🕘 CENTRO MÉDICO /   | CENTRO ODONTOLÓGI | CO PMDF 🗙        | Ф          |                                                |                     |
|---------------------------------------------|----------|------------------------|-------------------|------------------|------------|------------------------------------------------|---------------------|
| Procurar (Alt+P) Q                          |          | Filtrar                |                   |                  | p 1        | 20 💮 SUPORTE DSAP POLICIA MILITAR C            | IO DISTRITO FEDERAL |
| OPERADORA                                   | 12 1     | Data Solicit/Digitação | Nº Guia Prestador | Tipo             | Situação   | Beneficiário                                   | Operadora           |
| FAQ - Perguntas Frequentes                  | 0        | 14/03/2025 16:38:24    | 75286             | Solicit, SP/SADT | Autorizada | 01031260030325 - ANA IÚLIA DE OLIVEIRA FURTADO | DSAP - PMDF         |
| Agenda de Compromissos                      | 0        | 14/03/2025 08:41:41    | 75233             | Solicit SP/SADT  | Autorizada | 01013929650373 - ADRIANA COSTA DA SILVA        | DSAP - PMDF         |
| Compromissos do Prestador                   | 0        | 12/02/2025 16:16:26    | 75210             | Calleia CD/CADT  | handrada   |                                                | DSAD DMDE           |
| BENEFICIÁRIO                                | 0        | 12/02/2025 14:22:56    | 75202             | Saller SD/SADT   | Autorizada | 01012020650222 - ADRIANA COSTA DA SILVA        | DSAP - PMDF         |
| <ul> <li>Verificar Elegibilidade</li> </ul> | 0        | 13/03/2025 14:15:35    | 75201             | Salice SD/SADT   | Autoritada | 01013854230824 . ABIANE GARCEZ DA SILVA        | DSAP - PMDF         |
| 🗷 Biometria Facial 🗸                        | 0        | 13/03/2025 09-04-14    | 75185             | Saller SD/S4DT   | Autorizada | 01016275670407 - ABNER GOMES FARIA             | DSAP - PMDF         |
|                                             |          | 13/03/2023 09:04:14    | 75165             | 5010L 5P/5PUT    | Autorizada | 01010270070407 - ABINER GUNIES FARIA           |                     |
| -                                           | U        | 13/03/2023 08:56:33    | /3184             | SONOL SN/SAD1    | Autorizada | UTUTO2/00/0407 - ABNER GOMES FARIA             | DSAP - PMDF         |
| Q Pesquisar Guias 🗸 🗸                       | 0        | 12/03/2025 14:52:47    | 75154             | Solicit. SP/SADT | Autorizada | 01032652390394 - LEVI SOUSA REIS               | DSAP - PMDF         |
| Q Pesquisa de Guias                         | 0        | 11/03/2025 08:53:21    | 75081             | Anexo OPME       | Autorizada | 01032652390394 - LEVI SOUSA REIS               | DSAP - PMDF         |
| O Pendentes c                               | 0        | 10/03/2025 17:18:28    | 75077             | Solicit: SP/SADT | Autorizada | 01032652390394 - LEVI SOUSA REIS               | DSAP - PMDF         |
| 2016 © Benner Conecta 🥹                     |          |                        | AMBIEN            | ITE DE HOMOLOGA  | 70         |                                                |                     |

3. Selecionar a guia que deseja e em seguida clicar no botão "detalhes"

| GUI  | IAS ENCONTRADAS                                                                                                  | 2                                                                 |                                                                                       | <b>#</b> 8                                         | Ø 🌔                                                                      | SUPORTE DSAP POLIC<br>Perte Operadora                                  | A MILITAR DO I           | DISTRITO FEDI                                          |
|------|----------------------------------------------------------------------------------------------------|-------------------------------------------------------------------|---------------------------------------------------------------------------------------|----------------------------------------------------|--------------------------------------------------------------------------|------------------------------------------------------------------------|--------------------------|--------------------------------------------------------|
| *    | Filtrar Detalhes                                                                                                 | Protocolo ANS                                                     | 🕏 Gerar Cobrança                                                                      | SP/SADT 🛛 📿                                        | Atualizar Situação                                                       | 🔏 Incluir Anexo                                                        | 🛢 Cancelar G             | iula                                                   |
|      |                                                                                                    |                                                                   |                                                                                       |                                                    |                                                                          |                                                                        |                          |                                                        |
| 2 re | esultados encontracion<br>Data SoulovDigitação                                                                   | Nº Guia Prestador                                                 | Tipo                                                                                  | Situação                                           | Beneficiário                                                             |                                                                        |                          | Operadora                                              |
| 2 re | esultados encontraster<br>Data Sollar/Digitação<br>14/03/2025 16:38:24                                           | Nº Gula Prestador<br>75286                                        | Tipo<br>Solicit, SP/SADT                                                              | Situação<br>Autoriteida                            | Beneficiário                                                             | ANA JÚLIA DE OLIVEIRA                                                  | FURTADO                  | Operadora<br>DSAP - PMDF                               |
| 2 re | esultados encontrasto<br>Data Sollav Digitação<br>14/03/2025 16-38:24<br>14/03/2025 08:41:41                     | Nº Guia Prestador           75286           75233                 | Tipo<br>Solicit: SP/SADT<br>Solicit: SP/SADT                                          | Situação<br>Autorizada<br>Autorizada               | Beneficiário<br>01031260030325 -<br>01013929650373 -                     | ANA JÚLIA DE OLIVEIRA<br>ADRIANA COSTA DA SIL                          | FURTADO                  | Operadora<br>DSAP - PMDF<br>DSAP - PMDF                |
| 2 re | esultados encontras<br>Data SoluciDigitação<br>14/03/2025 16-38:24<br>14/03/2025 08:41:41<br>13/03/2025 16:16:26 | Nº Gula Prestador           75286           75233           75219 | Tipo           Solicit. SP/SADT           Solicit. SP/SADT           Solicit. SP/SADT | Situação<br>Autorizada<br>Autorizada<br>Autorizada | Beneficiário<br>01031260030325 -<br>01013929650373 -<br>01031260030325 - | ANA JÚLIA DE OLIVEIRA<br>ADRIANA COSTA DA SIL<br>ANA JÚLIA DE OLIVEIRA | FURTADO<br>VA<br>FURTADO | Operadora<br>DSAP - PMDF<br>DSAP - PMDF<br>DSAP - PMDF |

4. O Sistema apresenta a Situação da Guia.

| 💄 🔞 🗖 💩 Guia SP/SADT                                  | × 🕀 Autenticação 🛛 × 🛛                                                                         | Controle de SMSs.xlsx X   -                                                                                         | ÷                                                  | - 0                       |
|-------------------------------------------------------|------------------------------------------------------------------------------------------------|----------------------------------------------------------------------------------------------------|----------------------------------------------------|---------------------------|
| ← C @ https://hor                                     | m.portalconectasaude.com.br/Guias/SpSadt/Detalhes/2099                                         | 70                                                                                                    |                                                    | A 🟠 😂 🚥 🍕                 |
| C Importar favoritos 🛛 💩 RH 💩 Ben                     | ner Conecta - L 💧 SISCON - Atendime 🔊 Universo Benn                                            | er - C 🖢 Autenticação - CEN 🌘 wes                                                                                   | - cafaz                                            | Dutros favorit            |
| benner I conecta                                      | Prestador: 🛞 CENTRO MÉDICO / CENTRO ODONTOLÓG                                                  | ICO PMDF 🗙 🎻                                                                                                    |                                                    |                           |
| ≡                                                     | ⊮ Home → Guias → 75286 - Detalhes da Guia                                                      | Exibir/ocultar menu da operadora                                                                                    | CO SUPORTE DSAP POLICIA MILITA<br>Pedit, Operadora | R DO C Outras Ações ~     |
| Procurar (Alt+P) Q.                                   | DSAP - P&DF - ANS nº 9999                                                                      | Quando estiver representando um<br>prestador você pode exibir (@) ou<br>ocultar(@) os itens de menu da<br>operadora |                                                    |                           |
| FAQ - Perguntas Frequentes     Agenda de Compromissos | SP/SADT                                                                                        | 🖹 Exibir Recibo                                                                                                    | 🛞 Gerar Guia TISS 🗇 Atualizar Situação             | Incluir Anexo             |
| Compromissos do Prestador     BENEFICIÁRIO            | Ultima Atualização de Status:                                                                  |                                                                                                    |                                                    |                           |
| Ø Verificar Elegibilidade                             | SITUAÇÃO: AUTORIZADA                                                                           |                                                                                                    |                                                    |                           |
| 📧 Biometria Facial 🛛 <                                | Dados da Autorização                                                                           |                                                                                                    |                                                    |                           |
| AUTORIZAÇÃO<br>Q. Pesquisar Guias                     | Data da Autorização: 14/03/2025 Senha: 54557<br>Nº Guia Operadora: 54557275<br>Prazo da ANS: - | 2754 Validade: 13                                                                                                   | 104/2025<br>Data da Solicitação: 14/03/2025        |                           |
| A Consulta                                            | Numeração da Guia e Identificação do Be                                                        | neficiário                                                                                                    |                                                    |                           |
| SP/SADT                                               | Nº Guia Prestador: 75286<br>Beneficiário: 01031260030325 - ANA JÚLIA DE OLIVEIRA FU            | Nº Guia Prestador Referenciada: -<br>RTADO Tipo de Iden                                                             | tificação do Beneficiário:                         |                           |
| 2016 © Benner Conecta 😡                               | AMBIE                                                                                          | NTE DE HOMOLOGAÇÃO                                                                                                  | Último Acessa: 14/0                                | 3/2025 16:33:31 Detailbes |

5. Para imprimir a Guia TISS para encaminhar ao beneficiário, selecionar a opção: Gerar Guia TISS

| DSAP - PMDF - ANS nº 99999-2  |                                                                          |
|-------------------------------|--------------------------------------------------------------------------|
| SP/SADT                       | 🕞 Exibir Recibo 📄 Gerar Gula TISS 🖉 Atualizar Situação 🔦 Incluir Anexo 🖉 |
| Ultima Atualização de Status: |                                                                          |
| SITUAÇÃO: AUTORIZADA          |                                                                          |

6. Será gerada a guia

|                                              | GUIA DE SERVIÇO PROFISSIONAL / SERVIÇO AUXILIAR DE<br>DIAGNÓSTICO E TERAPIA - SPISADT   |                                                    |                                      |                                                             |                                                                |                   | 2-       | N" Guia no Pre     | stator: 75286                    |                           |  |
|----------------------------------------------|-----------------------------------------------------------------------------------------|----------------------------------------------------|--------------------------------------|-------------------------------------------------------------|----------------------------------------------------------------|-------------------|----------|--------------------|----------------------------------|---------------------------|--|
| 1-Registro ANS 3-Número<br>999992            | o da Guia Principal                                                                     | 4-Data da Autorização 5-Senho<br>14/03/2025 545572 | s 6-Data da Validad<br>2754 13/04/20 | e da Senha 7-Número da Guia Atribuido pela 0<br>25 54557275 |                                                                | tribuido pela Ope | radora   |                    |                                  |                           |  |
| Dados do Beneficiário                        |                                                                                         |                                                    |                                      |                                                             |                                                                |                   |          |                    |                                  |                           |  |
| Número da Carteira<br>1031260030325          | 9-Validade da Cart<br>30/09/2058                                                        | eira 89-Nome Social                                |                                      | 10-Nome<br>ANA JÚLIA DE OLIV                                | EIRA FI                                                        | URTADO            |          |                    |                                  | 12-Atendimento a I<br>N   |  |
| ados do Solicitante                          |                                                                                         |                                                    |                                      |                                                             |                                                                |                   |          |                    |                                  |                           |  |
| 3-Código na Operadora<br>8942610000116       | 14-Nome do Contrat<br>CENTRO MÉDICO                                                     | tado Í<br>) / CENTRO ODONTOLÓGICO                  | ) PMDF                               |                                                             |                                                                |                   |          |                    |                                  |                           |  |
| 15-Nome do Profissional Solicitante<br>TESTE |                                                                                         |                                                    | 16-Conselho Profissional<br>06       | 17-Número no conselho<br>1212                               | mero no conselho 18-UF 19-Código CBO 20-Assinatur<br>DF 225125 |                   |          | atura do Prof      | tura de Profissional solicitante |                           |  |
| ados da Solicitação / Proce                  | dimentos ou itens Assi                                                                  | istenciais Solicitados                             |                                      | 8520 C                                                      |                                                                |                   | 000 - C  |                    |                                  |                           |  |
| H-Caráter do Atendimen<br>1                  | endimento 22-Data da Solicitação 23-Indicação Clínica 90-Indicador de Col<br>14/03/2025 |                                                    |                                      |                                                             |                                                                |                   |          | licador de Cobertu | ra Especial                      |                           |  |
| \$                                           |                                                                                         |                                                    |                                      |                                                             |                                                                |                   |          |                    |                                  |                           |  |
| ados do Contratado Execut                    | lante                                                                                   |                                                    |                                      |                                                             |                                                                |                   |          |                    |                                  |                           |  |
| 9-Código na Operadora<br>18942610000116      | na Operadora 30-Nome do Contratado<br>000116 CENTRO MÉDICO / CENTRO ODONTOLÓGICO PMDF   |                                                    |                                      |                                                             |                                                                |                   |          |                    |                                  | 31-Código CNES<br>9999999 |  |
| ados Atendimento                             |                                                                                         |                                                    |                                      |                                                             |                                                                |                   |          |                    |                                  |                           |  |
| 2-Tipo de Atendimento                        | 33-Indicação de Ac                                                                      | idente (acidente ou doença rela                    | scionada) 34-Tipo de Consulta        | 35-Motivo de Encerrame                                      | nto do A                                                       | tendimento 91-R   | egime de | Atendimento        | 92-Saúde Ocupac                  | ional                     |  |
| ados da Execução / Proced                    | imentos e Exames Real                                                                   | lizados                                            |                                      |                                                             |                                                                |                   |          |                    |                                  |                           |  |
| 26-Data 37-Hora 1                            | Inicial 38-Hora Final                                                                   | 39-Tabela 40-Código 41-Desc                        | rição                                | 43                                                          | Qtde                                                           | 43-Via 44-Tec.    | 45-Fator | Red. Acresc        | . 46-Valor Unitário              | (RS) 47-Valor Total (     |  |
| s<br>dentificação dois) Profesior            | nal(is) Executante(s)                                                                   |                                                    |                                      |                                                             | _                                                              |                   | -        | _                  | -                                |                           |  |